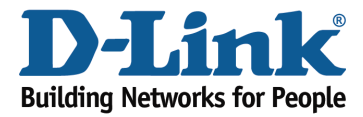

## How to configure Port Forwarding?

Example: Some applications require port forwarding to be set up in order to communicate with other computers over the Internet.

Step 1: Open an Internet browser (such as Internet Explorer) and enter http://dlinkrouter.local or http://192.168.0.1 into the address bar.

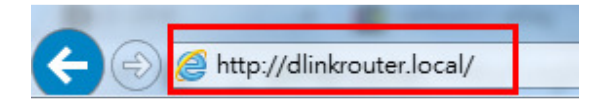

Step 2: Enter the password for your Admin account in the field provided. If you have not changed this password from the default, leave the field blank. Click **Log In**.

| D-Link | Model Name: DIR-880L | Hardware Version: A1 | Firmware Version: 1.00 | Language: | English | ~ |
|--------|----------------------|----------------------|------------------------|-----------|---------|---|
|        | _                    |                      |                        |           |         |   |
|        |                      | Admin Pass           | word:                  |           |         |   |
|        |                      | Log In               |                        |           |         |   |

To access your storage with SharePort Web Access, click here.

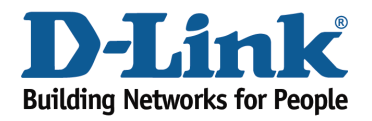

## Technical Support Document

Step 3: Move the cursor to the Features tab and then click Port Forwarding from the drop-down menu.

| Internet Connected                                     |                                                                                                    |                                                                |                                                                     | QoS Engine                                                                                     | I                                                                                        |   |
|--------------------------------------------------------|----------------------------------------------------------------------------------------------------|----------------------------------------------------------------|---------------------------------------------------------------------|------------------------------------------------------------------------------------------------|------------------------------------------------------------------------------------------|---|
| Click on any item in the d                             | nformation.                                                                                            |                                                                | Firewall                                                            | s: 1                                                                                           |                                                                                          |   |
|                                                        |                                                                                                    |                                                                |                                                                     | Port Forwarding                                                                                |                                                                                          |   |
| Internet                                               |                                                                                                    | DIR-                                                           | 880L                                                                | Website Filter                                                                                 |                                                                                          |   |
|                                                        |                                                                                                    | <u>تر) —</u>                                                   |                                                                     | Static Route                                                                                   |                                                                                          |   |
|                                                        |                                                                                                    |                                                                |                                                                     | Dynamic DNS                                                                                    |                                                                                          |   |
|                                                        |                                                                                                    |                                                                |                                                                     | Quick VPN                                                                                      |                                                                                          |   |
| iternet                                                |                                                                                                    |                                                                |                                                                     |                                                                                                |                                                                                          |   |
| 4: Click Add Rules<br>D-Link<br>DIR-880L HW:A1 FW:1.00 |                                                                                                    | Home                                                           | Settings                                                            | Features                                                                                       | Management                                                                               |   |
| 4: Click Add Rule.<br>D-Link<br>DIR-880L HW:A1 FW:1.00 | Port Fo                                                                                                | Home                                                           | Settings                                                            | Features                                                                                       | Management                                                                               |   |
| 4: Click Add Rule.                                     | Port For<br>Your router helps<br>forwarding allows<br>Click here for help                              | Home<br>Drwardi<br>share a single IP a<br>traffic requests fro | Settings                                                            | Features<br>your ISP among several cl<br>ation to be directed to a sp                          | Management<br>lients in your home. Port<br>ecified client inside.                        |   |
| 4: Click Add Rule.                                     | Port For<br>Your router helps<br>forwarding allows<br>Click here for help                              | Home<br>Drwardi<br>share a single IP a<br>traffic requests fro | Settings<br><b>NG</b><br>ddress assigned by<br>m a specified applic | Features<br>your ISP among several cl<br>ation to be directed to a sp<br><u>Virtual Server</u> | Management<br>lients in your home. Port<br>ecified client inside.                        | : |
| 4: Click Add Rule.                                     | Port Fo<br>Your router helps<br>forwarding allows<br>Click here for help<br>rding                      | Home<br>Drwardi<br>share a single IP a<br>traffic requests fro | Settings                                                            | Features Your ISP among several cl ation to be directed to a sp Virtual Server Schedule        | Management<br>lients in your home. Port<br>ecified client inside.<br>Save<br>Edit Delete |   |
| 4: Click Add Rule.                                     | Port Fc<br>Your router helps<br>forwarding allows<br>Click here for help<br>rding<br>Local IP<br>g: 15 | Home Drwardi share a single IP a traffic requests fro          | Settings D G G G G G G G G G G G G G G G G G G                      | Features Your ISP among several cl ation to be directed to a sp Virtual Server Schedule        | Management ients in your home. Port ecified client inside. Save Edit Delete              |   |

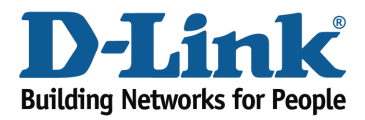

Technical Support Document

Step 5: A pop-up window will appear for you to configure the port forwarding rule. Enter the following information:

Name - Enter a name for the rule.

**Local IP** - Enter the IP address of the computer on your local network that you want to allow the incoming service to. Alternatively, if the computer is currently connected to the router as a DHCP client, select the device from the drop-down menu.

**TCP Port** - Enter the TCP ports that you want to open. You can enter a single port or a range of ports. Separate ports with a comma (for example: 24,1009,3000-4000).

**UDP Port** - Enter the UDP ports that you want to open. You can enter a single port or a range of ports. Separate ports with a comma (for example: 24,1009,3000-4000).

**Schedule** - Use the drop-down menu to select the time schedule that the rule will be enabled on. The schedule may be set to Always Enable, or you can create your own schedules in the Schedules section.

|    | <b>a</b> ( 1) |               | _            |                                | ×                 |      |
|----|---------------|---------------|--------------|--------------------------------|-------------------|------|
| 1  | Create New    | Rule          |              |                                | $\sim$            | in y |
|    | Name:         | FTP           |              |                                |                   | d cl |
|    | Local IP:     |               |              | << Computer Name               | ^ <del>&lt;</del> | 1    |
|    | TCP Port:     | 21            |              | << Computer Name               |                   |      |
|    | UDP Port:     | 21            |              | 192.168.0.106<br>(07505NBWIN7) |                   |      |
|    | Schedule:     | Always Enable | $\sim$       |                                |                   |      |
| le |               |               | Apply        |                                |                   | l    |
|    |               | COPVRIG       | HT @ 2013 D- | Link                           | _                 |      |

Step 6: Click **Apply** when finished to save the rule.